To access the online application for graduation, navigate to the Student Dashboard and click Apply to Graduate from the "other applications" menu.

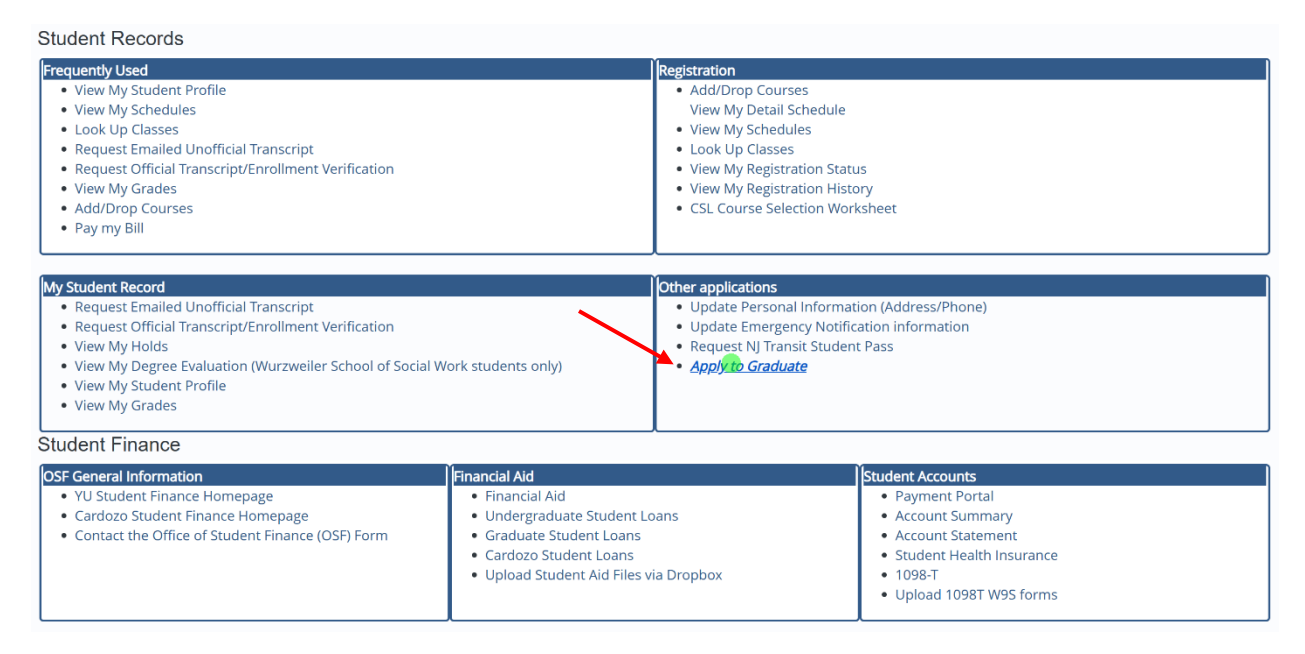

First, select the most recent term from the drop-down menu to view your curriculum.

Select the curriculum for the degree you are applying to and click continue.

If you do not see the program/degree for which you are currently applying, please contact the Office of the Registrar before continuing.

| ~            |                              |                                                    |
|--------------|------------------------------|----------------------------------------------------|
| 1            |                              |                                                    |
|              |                              |                                                    |
| Program      | College                      | Major                                              |
| Juris Doctor | Cardozo School of Law        | Law                                                |
| 1            | →<br>Program<br>Juris Doctor | Program College Juris Doctor Cardozo School of Law |

Select the graduation date. This might not be the same date as the commencement ceremony.

Indicate whether you will attend the commencement ceremony or if you are undecided and click continue.

| Associated Program Info         | ormation                              |   |  |
|---------------------------------|---------------------------------------|---|--|
| Associated i rogram mit         | Jinadon                               |   |  |
| Juris Doctor                    |                                       |   |  |
|                                 |                                       |   |  |
|                                 | · · · · · · · · · · · · · · · · · · · |   |  |
| Graduation Ceremony A           | lttendance                            |   |  |
|                                 |                                       |   |  |
| Graduation Date *               |                                       |   |  |
| Date: 05/30/2025 Term: Spring 2 | 2025                                  | ~ |  |
|                                 |                                       |   |  |
| Will you attend the ceremon     | y?                                    |   |  |
| 🗿 Yes                           |                                       |   |  |
| Νο                              |                                       |   |  |
| Undecided                       |                                       |   |  |
|                                 |                                       |   |  |

Next, enter your diploma name. You may choose from one of the names in the dropdown menu or select "new" to enter a different name. Regardless of which option you choose, you will be able to make changes to your first and middle name but not your last name.

If you have legally changed your last name and would like to update your student record, please contact the Office of the Registrar before continuing.

| uris Doctor                                 |                                                                                                    |
|---------------------------------------------|----------------------------------------------------------------------------------------------------|
|                                             |                                                                                                    |
|                                             |                                                                                                    |
| Enter the name to be printed on your diplom | ma. Use "One of your Names" to select or change the name to be printed on your diploma. If a current diploma name exists, you may keep it by selecting "Keep Diploma Name." |
| 0                                           |                                                                                                    |
|                                             |                                                                                                    |
| Name                                        |                                                                                                    |
| ane B. Smith                                |                                                                                                    |
| Select a Name for your Diploma *            |                                                                                                    |
| Current Name (Jane B. Smith)                | ~                                                                                                    |
|                                             |                                                                                                    |
| First Name                                  |                                                                                                    |
|                                             |                                                                                                    |
| Jane                                        |                                                                                                    |
| h finini - history                          |                                                                                                    |
| Middle Name                                 |                                                                                                    |
| В.                                          |                                                                                                    |
|                                             |                                                                                                    |
|                                             |                                                                                                    |
| Last Name                                   |                                                                                                    |

Enter the diploma address by choosing one of the addresses from the drop-down menu or selecting "new" to enter a different address. If you have an apartment number, enter it in Street Line 2. Click continue.

| Associated Program Information                                            |               |                    |
|---------------------------------------------------------------------------|---------------|--------------------|
| Juris Doctor                                                              |               |                    |
|                                                                           |               |                    |
| Mailing Address For Diploma                                               |               |                    |
|                                                                           |               |                    |
| (i) Please select State (Province) and Zip (Postal Code) or select Nation | n to proceed. |                    |
|                                                                           |               |                    |
| One of your Addresses *                                                   |               |                    |
| New 🗸                                                                     |               |                    |
|                                                                           |               |                    |
| Street Line 1 *                                                           |               |                    |
| 55 5th Avenue                                                             |               |                    |
| Street Line 2                                                             |               | Street Line 3      |
| Apt. 1034                                                                 |               |                    |
| City *                                                                    |               |                    |
| New York                                                                  |               |                    |
|                                                                           |               |                    |
| State or Province                                                         |               | Zip or Postal Code |
| New York                                                                  | ~             | 10003              |
| Nation                                                                    |               |                    |
|                                                                           | ~             |                    |
|                                                                           |               |                    |
|                                                                           |               |                    |
|                                                                           |               |                    |

Review the graduation application summary and submit request if the information is accurate.

| Graduation Application Summary                                                              |                         |                                  |                             |
|---------------------------------------------------------------------------------------------|-------------------------|----------------------------------|-----------------------------|
| Graduation Date<br>Date<br>05/30/2025                                                       | Term<br>Spring 2025     |                                  |                             |
| Ceremony<br>Attend Ceremony<br>Yes                                                          |                         |                                  |                             |
| Diploma Name<br>First Name<br>Jane                                                          | Middle Name<br>B.       | Last Name<br>Smith               |                             |
| Diploma Mailing Address<br>Street<br>55 5th Avenue<br>Apt. 1034                             | City<br>New York        | State or Province<br>New York    | Zip or Postal Code<br>10003 |
| Curriculum<br>Associated Program Information<br>Juris Doctor<br>Levei<br>First Professional | Program<br>Juris Doctor | College<br>Cardozo School of Law | Major<br>Law                |
| Back Submit Request                                                                         |                         |                                  |                             |

## Click the attire link to order your commencement attire if you indicated you will attend the commencement ceremony.

## Acknowledgement

Thank you for submitting your online graduation application.

Click here to order your attire (only if you will attend Commencement).

If you need to apply for another degree or advanced certificate, please return to your Self-Service Student Dashboard and submit a new graduation application.

Visit our Graduation Procedures website for information about graduation

applications, concentrations, graduation checks, diplomas and ordering transcripts.

## You may check the information you submitted on your application by clicking on view application to graduate from the Student Dashboard.

| Student Records                                                                                                    |                                                                                                    |                                                                                                    |                                                                                                    |
|----------------------------------------------------------------------------------------------------|----------------------------------------------------------------------------------------------------|----------------------------------------------------------------------------------------------------|----------------------------------------------------------------------------------------------------|
| Frequently Used<br>• View My Student Profile<br>• View My Schedules<br>• Look Up Classes<br>• Request Emailed Unofficial Transcript<br>• Request Official Transcript/Enrollment Verification<br>• View My Grades<br>• Add/Drop Courses<br>• Pay my Bill       |                                                                                                    | Registration         • Add/Drop Courses         View My Detail Schedule         • View My Schedules         • Look Up Classes         • View My Registration Status         • View My Registration History         • CSL Course Selection Worksheet |                                                                                                    |
| My Student Record<br>Request Emailed Unofficial Transcript<br>Request Official Transcript/Enrollment Verification<br>View My Holds<br>View My Degree Evaluation (Wurzweiler School of Social Work students only)<br>View My Student Profile<br>View My Grades |                                                                                                    | Other applications         Update Personal Information (Address/Phone)         Update Emergency Notification information         Request NJ Transit Student Pass         Apply to Graduate         View Application To Graduate                     |                                                                                                    |
|                                                                                                    | Ŭ                                                                                                    |                                                                                                    |                                                                                                    |
| OSF deneral Information           • YU Student Finance Homepage           • Cardozo Student Finance Homepage           • Contact the Office of Student Finance (OSF) Form                                                                                     | Hnancial Aid<br>• Financial Aid<br>• Undergraduate Student Loans<br>• Graduate Student Loans<br>• Cardozo Student Loans<br>• Upload Student Aid Files via Dropbox |                                                                                                    | Student Accounts<br>• Payment Portal<br>• Account Summary<br>• Account Statement<br>• Student Health Insurance<br>• 1098-T<br>• Upload 1098T W9S forms |